## آموزش تبدیل فایل های مورد نظر به فرمت دلخواه Bigasoft Total Video Converter

تهیه و تنظیم: مینا حقی- دبیر کارو فناوری

## آموزش تبديل ويدئو به فرمت دلخواه (Bigasoft Total Video Converter)

- ابتدا نرم افزار رو اجرا میکنیم
- در ادامه از قسمت Profile فرمت مورد نظری را که میخواهیم فایل مورد نظرمان را به آن تبدیل کنیم انتخاب می کنیم. برای این کار باید از کادری که در عکس زیر نشان داده شده کمک بگیریم:

| Add File 🗢 💽 Trim                  | Crop Effect Preference                                                                                                    |
|------------------------------------|----------------------------------------------------------------------------------------------------|
|                                    | Getting Started<br>1. Cick<br>2. Cick<br>3. Select output format from the "Profile" lst.<br>4. Cick<br>2. Cick<br>3. Select output formet. |
|                                    |                                                                                                    |
| Profie: Phone H. 264 Video (*.mp4) | Setting Save As V                                                                                                    |
| Destination: F:\                   | Browse Open Folder                                                                                                    |

 وقتی روی این کادر کلیک میکنیم باید به ترتیب عملیات ۱ و عملیات ۲ رو انجام بدهیم تا به فرمت دلخواه برسیم .

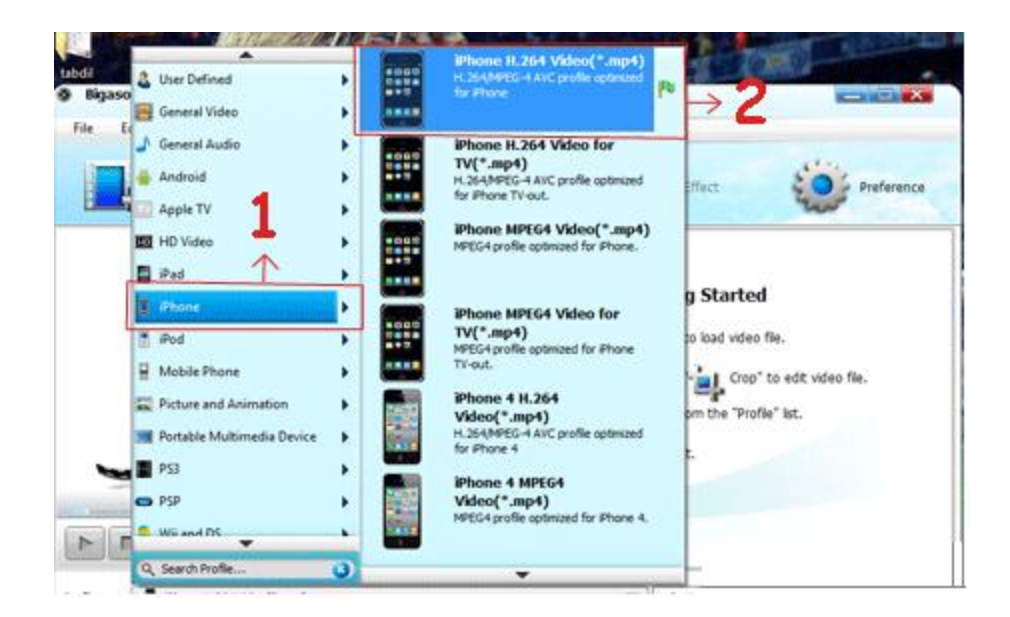

از قسمت ۱ که در عکس زیر نشان داده شده است می توانیم فایل مورد نظر خود را انتخاب
کنیم (فایلی که میخواهیم کانورت کنیم) ، از قسمت ۲ جایی رو که میخواهیم فایل تبدیل
شده در آن ذخیره شود رو مشخص میکنیم و قسمت ۳ هم عملیات تبدیل رو شروع میکند:

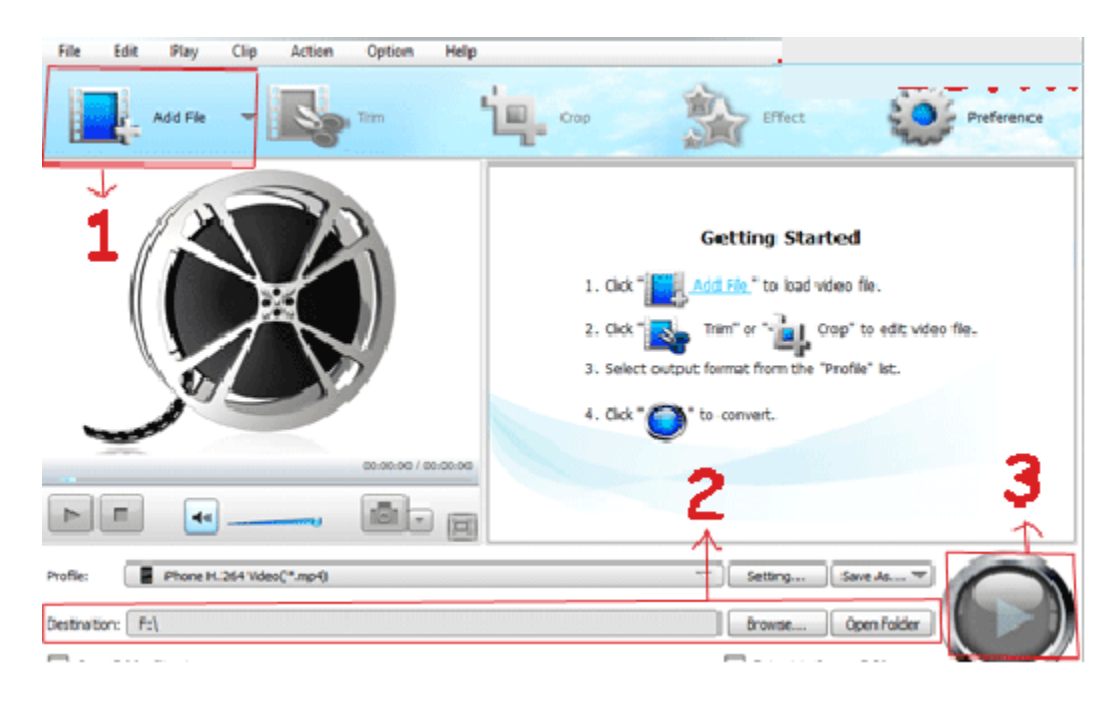

## برخی ویژگی های نرم افزار:

-تبدیل فایل های ویدیویی با فرمت هایی چون ,MP4, 3GP, AVI, Xvid, DivX, H.264 : MKV, WMV, RM, FLV, MOV.

-تبدیل فایل های ویدیویی با فرمت هایی چون ,MP3, WMA, AAC, WAV, OGG : FLAC, APE, M4A, RA, AC3, MP2, AIFF, AMR